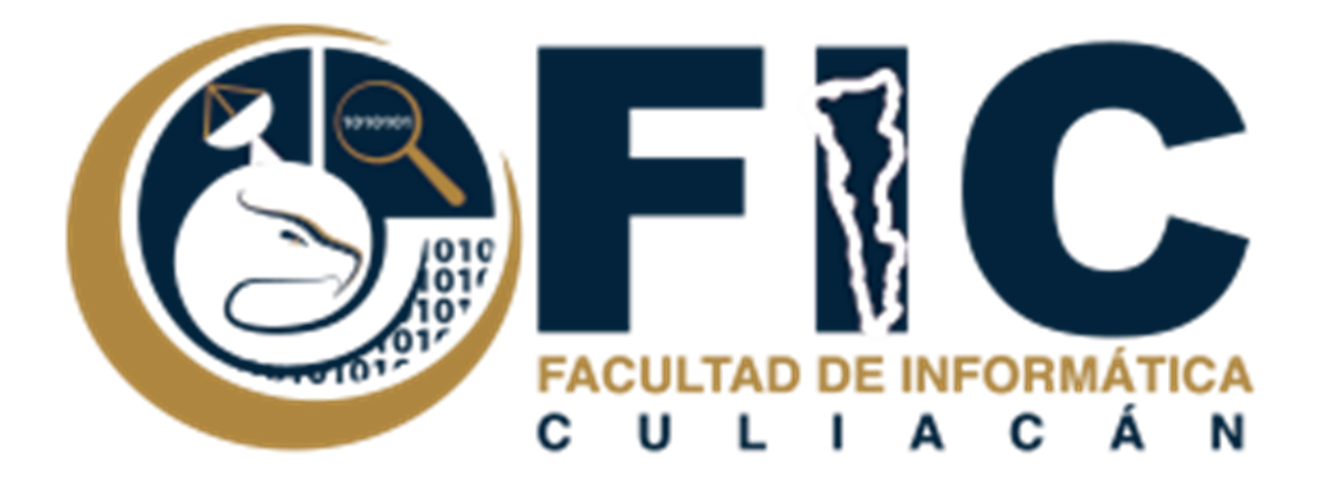

# Manual de Bandeja de Entrada Colaborativa

CORREOS ELECTRÓNICOS INSTITUCIONALES.

Departamento de Desarrollo Web Facultad de Informática Culiacán

## Contenido

| Bandeja de Entrada Colaborativa. |   |
|----------------------------------|---|
| ¿Cómo Crear una?                 | 2 |
| ¿Cómo Configurarla?              | 5 |

## Bandeja de Entrada Colaborativa.

### ¿Cómo Crear una?

Se trata de poder utilizar un grupo como una bandeja de entrada colaborativa para distribuir y controlar la responsabilidad de los temas entre miembros del grupo.

Para poder crear dicho grupo, se deberá realizar lo siguiente:

- 0 M 1. Dirigirte al apartado de aplicaciones y seleccionar grupos. 8 Mi Cuenta Correo Drive Ħ Documentos Hojas de cál... Presentacio.. 31 Calendar Meet Sites
- 2. Te aparecerá lo siguiente:

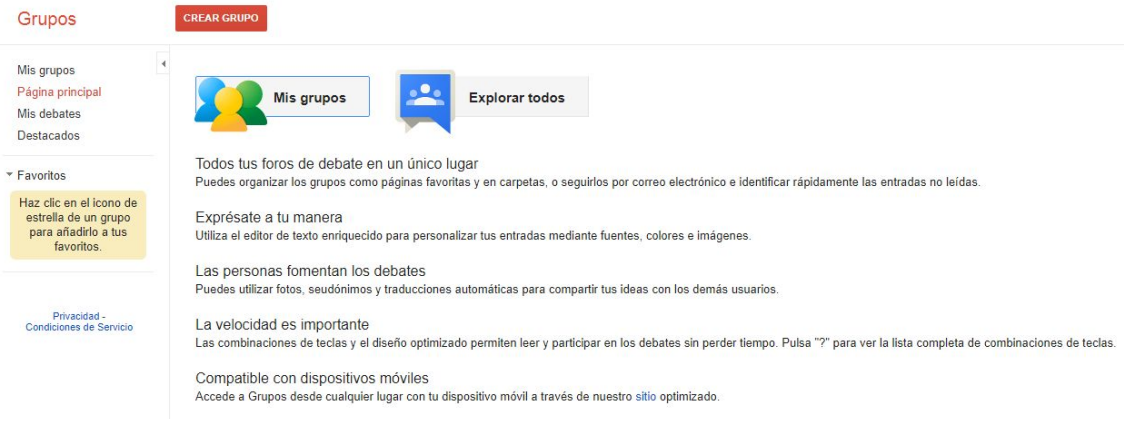

Grupos

 Podrás visualizar los grupos en los que te encuentras, u si vas empezando puedes crear un grupo. • Al dar clic en crear un grupo, aparecerá lo siguiente:

| Ais grupos                                                                           | A                                                                                                    |                                                                                                    |
|--------------------------------------------------------------------------------------|----------------------------------------------------------------------------------------------------|----------------------------------------------------------------------------------------------------|
| <sup>p</sup> ágina principal<br>⁄lis debates                                         | Nombre del grupo                                                                                                    |                                                                                                    |
| lestacados                                                                           | Dirección de correo<br>electrónico del grupo                                                                                                    | @ info uas edu mx                                                                                                    |
| avoritos                                                                             | Descripción del grupo                                                                                                    |                                                                                                    |
| laz clic en el icono de<br>estrella de un grupo<br>para añadirlo a tus<br>favoritos. |                                                                                                    |                                                                                                    |
| Privacidad -<br>Condiciones de Servicio                                              | Idioma principal del grupo<br>Este es el idioma en el que se<br>enviarán los correos electrónicos del<br>servicio Grupos de Gocogle. Por<br>ejemplo, correos electrónicos de<br>resumen, ples de página de correos<br>electrónicos, etc. | Español (España) +                                                                                                    |
|                                                                                      | Tipo de grupo                                                                                                    | Los tipos de grupo son valores que se han configurado previamente para tu grupo de Google y hacen<br>que resulte un poco más fácil configurar un grupo. Puedes cambiar en todo momento la configuración<br>especifica y premitrí funciones adicionales que coincidan con tus necesidades. Selecciona un tipo para<br>obtener más información. |
|                                                                                      |                                                                                                    | Una lista de correo electrónico permite a los usuarios publicar contenido en la web o por correo<br>electrónico. Se trata de un grupo de lista de correo.                                                                                                    |
|                                                                                      |                                                                                                    |                                                                                                    |

• Escribe el nombre, la dirección de correo electrónico y la descripción de tu grupo en los campos correspondientes.

| Grupos                                                                               |                                                                                                    | ancelar                                                 |                          |
|--------------------------------------------------------------------------------------|----------------------------------------------------------------------------------------------------|---------------------------------------------------------|--------------------------|
| Mis grupos<br>Página principal                                                       | Nombre del grupo                                                                                                    | FIC 4-4                                                 |                          |
| Destacados                                                                           | Dirección de correo<br>electrónico del grupo                                                                                                    | fic-4-4                                                 | @ info.uas.edu.mx        |
| ▼ Favoritos                                                                          |                                                                                                    | https://groups.google.com/anno.das.edu.mx/anorum/ic-4-4 |                          |
| Haz clic en el icono de<br>estrella de un grupo<br>para añadirlo a tus<br>favoritos. | Descripción del grupo                                                                                                    | Alumnos de la Facultad de <u>Informatica</u> Culiacan   |                          |
|                                                                                      |                                                                                                    |                                                         | 254 caracteres restantes |
| Privacidad -<br>Condiciones de Servicio                                              | Idioma principal del grupo<br>Este es el idioma en el que se<br>enviarán los correos electrónicos del<br>servicio Grupos de Google. Por<br>ejempio, correos electrónicos de<br>resumen, pies de página de correos | Español (España) 👻                                      |                          |

• En el menú desplegable "Seleccionar un tipo de grupo", elige Bandeja de entrada colaborativa.

| προ αε grupo | Los tipos de grupo son valores o<br>que resulte un poco más fácil co<br>específica y permitir funciones a<br>obtener más información. | ue se han configurado previamente ;<br>nfigurar un grupo. Puedes cambiar e<br>dicionales que coincidan con tus nec | para tu grupo de Google y hace<br>n todo momento la configuració<br>esidades. Selecciona un tipo p |
|--------------|----------------------------------------------------------------------------------------------------|----------------------------------------------------------------------------------------------------|----------------------------------------------------------------------------------------------------|
|              | Seleccionar un tipo de grupo                                                                                                    | Lista de correo electrónico 👻                                                                                      |                                                                                                    |
|              | Una lista de correo electrónico<br>electrónico. Se trata de un gru                                                                    | Lista de correo electrónico<br>Foro web<br>Foro de preguntas y respuestas                                          | to en la web o por correo                                                                          |
|              |                                                                                                    | Bandeja de entrada colaborativa                                                                                    |                                                                                                    |

• En Participantes, selecciona qué tipos de miembros del grupo (propietarios, administradores o miembros estándar) tendrán acceso a las funciones de bandeja de entrada colaborativa.

|                  | CREAR C                                                                                                    | ancelar                                                                                                    |                                                              |                                                                       |                                                                                                    |                                 |
|------------------|----------------------------------------------------------------------------------------------------|----------------------------------------------------------------------------------------------------|--------------------------------------------------------------|-----------------------------------------------------------------------|----------------------------------------------------------------------------------------------------|---------------------------------|
|                  |                                                                                                    |                                                                                                    |                                                              |                                                                       | 254 caracteres restantes                                                                                                |                                 |
|                  | Idioma principal del grupo<br>Este es el idioma en el que se<br>enviarán los correos electrônicos del<br>servicio Grupos de Google. Por<br>ejemplo, correos electrônicos de<br>resumen, pies de página de correos<br>electrônicos, etc. | Español (España) 👻                                                                                           |                                                              |                                                                       |                                                                                                    |                                 |
|                  | Tipo de grupo                                                                                                    | Los tipos de grupo son v<br>que resulte un poco más<br>específica y permitir func<br>obtener más información | alores que se han<br>fácil configurar u<br>iones adicionales | configurado previame<br>n grupo. Puedes camb<br>que coincidan con tus | ente para tu grupo de Google y hacen<br>viar en todo momento la configuración<br>s necesidades. Selecciona un tipo para |                                 |
|                  |                                                                                                    | Seleccionar un tipo de                                                                                       | grupo Bandeja d                                              | e entrada colaborativa                                                | •                                                                                                    |                                 |
|                  |                                                                                                    | Los temas pueden asig<br>reasignar. Hay opcione                                                              | narse a otros mie<br>s adicionales para                      | mbros y tratarse como<br>a controlar quiénes pue                      | o tareas que se pueden resolver o<br>eden asignar y recibir tareas.                                                     |                                 |
|                  |                                                                                                    | Participantes                                                                                                | Seleccionar gru                                              | pos de usuarios 👻                                                     | Todos los miembros del grupo                                                                                            |                                 |
|                  |                                                                                                    |                                                                                                    | ✓ Propietar                                                  | ios del grupo                                                         |                                                                                                    |                                 |
|                  | Permisos básicos                                                                                                    | Ver temas<br>Estos usuarios pueden v                                                                         | <ul> <li>✓ Administr</li> <li>✓ Todos los</li> </ul>         | adores del grupo<br>miembros del grupo                                | dos los miembros del grupo, Todos                                                                                       | los miembros de la organización |
| • Es             | pecifica los a                                                                                                    | ustes adio                                                                                                   | cionale                                                      | s que qu                                                              | uieras en Perm                                                                                                    | isos básicos.                   |
| Permisos básicos | Ver temas                                                                                                    | Seleccionar grup                                                                                             | os de usuarios 👻                                             | ✓ Todos los miem                                                      | ibros del grupo, Todos los miembros d                                                                                   | de la organización              |
|                  | Estos usuarios pue                                                                                                    | den ver los temas de est                                                                                     | e grupo.                                                     |                                                                       |                                                                                                    |                                 |
|                  | Publicar                                                                                                    | Seleccionar grup                                                                                             | os de usuarios 👻                                             | ✓ Todos los miem                                                      | ibros del grupo, Todos los miembros d                                                                                   | de la organización              |
|                  | Estos usuarios pue                                                                                                    | den publicar los mensaje                                                                                     | s en este grupo.                                             |                                                                       |                                                                                                    |                                 |
|                  | Unirse al grupo                                                                                                    | Seleccionar quiér                                                                                            | puede unirse 👻                                               | ✓ Cualquier perso                                                     | ona de la organización                                                                                                  |                                 |

• Haz clic en crear.

|     | Contraction of the second second second second second second second second second second second second second s |                |
|-----|----------------------------------------------------------------------------------------------------|----------------|
| 4-1 | CREAR                                                                                                    | Cancelar       |
|     |                                                                                                    |                |
|     | Crear                                                                                                    |                |
|     | -                                                                                                    | CREAR<br>Crear |

#### ¿Cómo Configurarla?

1. Al dar clic en crear el grupo aparecerá lo siguiente:

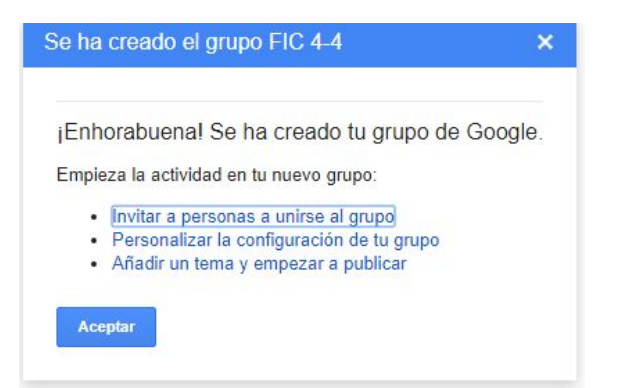

- Tienes tres opciones como muestra la imagen, puedes dar clic a la que gustes o solo darle aceptar.
- Al dar clic en aceptar se mostrará la siguiente:

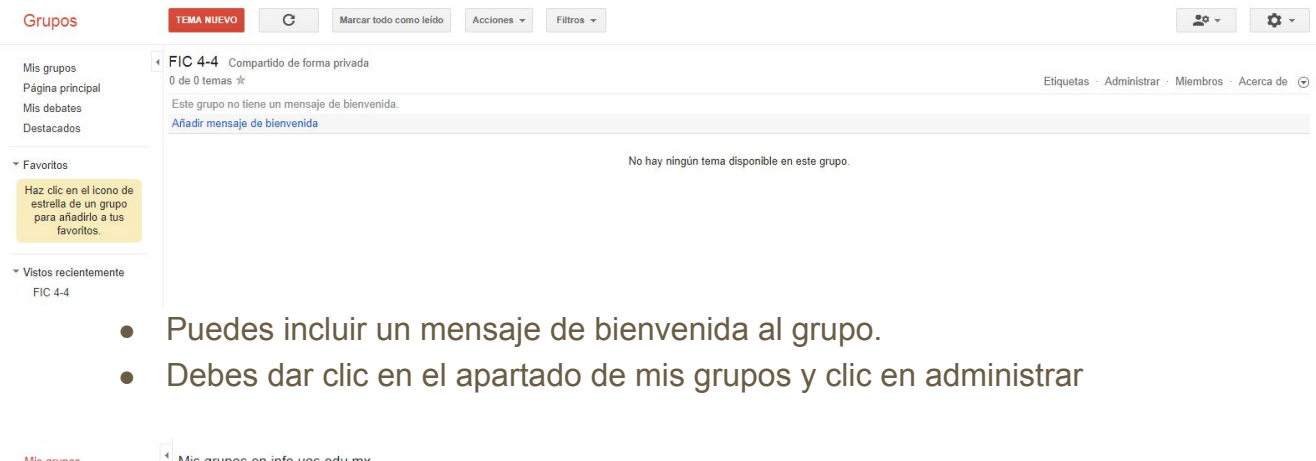

| Mis grupos                                    | Mis grupos en info.uas.edu.mx                                                            |                                       |                      |                     |
|-----------------------------------------------|------------------------------------------------------------------------------------------|---------------------------------------|----------------------|---------------------|
| Página principal<br>Mis debates<br>Destacados | ★ FIC 4-4<br>(Propietario) Administrar<br>Alumnos de la Facultad de Informatica Culiacan | MARIONE AILICEC CASTILLO LOPEZ Editar | Cada mensaje nuevo 👻 | Salir de este grupo |

Grupos

FIC 4-4

- Miembros

Todos los mi...

- A lado izquierdo aparecen todas las opciones que tiene tu grupo, así como también podrás añadir o invitar a miembros a que se unan a tu grupo.
- Puedes seleccionar el apartado de añadir miembros.

|                                                                                                    | Añadir miem<br>Invitaciones                             |
|----------------------------------------------------------------------------------------------------|---------------------------------------------------------|
| Añadir Añadir                                                                                                    | Solicitudes d                                           |
| Utiliza esta función con cuidado. Añade solo a personas que conozcas. Si se utiliza esta función para enviar correo electrónico no deseado, puede que se des<br>ntroduce las direcciones de correo electrónico de los miembros que se añadirán. | <ul> <li>▶ Mensajes</li> <li>▶ Configuración</li> </ul> |
| "MAURICIO ZUNIGA LOPEZ" <m.zuniga14@info.uas.edu.mx>, "GILBERTO GARCIA MUNOZ" <g.garcia14@info.uas.edu.mx>,</g.garcia14@info.uas.edu.mx></m.zuniga14@info.uas.edu.mx>                                                                           | Permisos                                                |
| epara las direcciones de correo electrónico con comas. Todas las personas se convierten en miembros de inmediato y pueden empezar a recibir mensajes.<br>:scribe un mensaje de bienvenida 🕐                                                     | ► Funciones                                             |
|                                                                                                    |                                                         |
| Opciones de suscripción por correo electrónico                                                                                                    |                                                         |
| Sin correo electrónico: participar solo a través de la Web                                                                                                    |                                                         |
| Correo electrónico resumido: un correo electrónico de resumen de la nueva actividad del día                                                                                                    |                                                         |
|                                                                                                    |                                                         |
| Correo de resumen: hasta 25 nuevos mensajes completos en un solo correo electrónico                                                                                                    |                                                         |

 Puedes escribir los correos que deseas añadir a tu grupo y al finalizar dar clic al botón de añadir. • Una vez finalizado puedes regresar a mis grupos, y seleccionar el grupo creado.

| 25°FIC                                                    | Busca mensajes                                                                    | <b>∗</b> Q           |  |  |  |
|-----------------------------------------------------------|-----------------------------------------------------------------------------------|----------------------|--|--|--|
| Grupos                                                    | TEMA NUEVO C Marcar todo como leido Acciones - Filtr                              | 708 <b>v</b>         |  |  |  |
| Mis grupos<br>Página principal                            | <ul> <li>✓ FIC 4-4 Compartido de forma privada</li> <li>0 de 0 temas ★</li> </ul> |                      |  |  |  |
| Mis debates Este grupo no tiene un mensaje de bienvenida. |                                                                                   |                      |  |  |  |
| Destacados                                                | Añadir mensaje de bienvenida                                                      |                      |  |  |  |
| Favoritos                                                 |                                                                                   | No hay ningún tema o |  |  |  |

• Puedas dar clic en el botón de tema nuevo, para comenzar a comunicarte por medio de tu grupo.

| Mis grupos<br>Página principal<br>Mis debates<br>Destacados De Vo (MARIONE ALLICEC CASTILLO LOPEZ) ~                              |  |
|----------------------------------------------------------------------------------------------------|--|
| Página principal         FIC 4-4           Mis debates         Destacados         De         Vo (MARIONE ALUCEC CASTILLO LOPEZ) ~ |  |
| Mis debates Destacados De Portana Visita Constituto LOPEZ) -                                                                      |  |
| Destacados De yo (MARIONE AILICEC CASTILLO LOPEZ) -                                                                               |  |
|                                                                                                    |  |
| Favoitos     Asunto     tarea                                                                                                    |  |
| Haz clic en el icono de Tipo de entrada Anunciar aigo 🔻 Mostrar en la parte superior Bloquear                                     |  |
| para añadirlo a tus C Adjuntar un archivo Añadir una referencia Añadir Cc favoritos.                                              |  |
| Normal ▼ Normal ▼ B I U Δ.▼ 🖉 ▼ 🖀 Enlazar  Ξ 1Ξ 1Ξ 1Ξ 1Δ 66 📰 🗮 🖫 Д {}                                                            |  |
| * Visios recientemente                                                                                                    |  |
| FIC 4-4                                                                                                    |  |
| Privacidad -                                                                                                    |  |
| Lonacione de Service                                                                                                    |  |
|                                                                                                    |  |
|                                                                                                    |  |
|                                                                                                    |  |
|                                                                                                    |  |
|                                                                                                    |  |
|                                                                                                    |  |
|                                                                                                    |  |
|                                                                                                    |  |
| El grupo permite un máximo de 5 efiquetas separadas por coma por tema                                                             |  |

- Una vez escrito u adjuntado todo lo relacionado al tema, dar clic en el botón de publicar.
- Una vez publicado aparecerá lo siguiente:

|   | TEMA NUEVO                     | С                       | Marcar todo como leído | Acciones * | Filtros 👻 |  |
|---|--------------------------------|-------------------------|------------------------|------------|-----------|--|
| 4 | FIC 4-4 Comp<br>1 de 1 temas ★ | artido de forr          | na privada             |            |           |  |
|   | Este grupo no tier             | ne un mensaj            | je de bienvenida.      |            |           |  |
|   | Añadir mensaje d               | e bienvenida            |                        |            |           |  |
|   | De y                           | a (1)<br>/o - 1 publica | ción - 0 vistas 📢      |            |           |  |

• Puedes ir a tu bandeja de entrada de tu correo Gmail, para verificar que se mandó correctamente.

| REDACTAR  | 🗌 📩 yo      | tarea - Favor de Has recibido este mensaje porque estás suscrito al grupo "FIC 4-4" de Grupos de Google. Para cancelar la suscripción a este grupo y dejar de recibir sus |
|-----------|-------------|----------------------------------------------------------------------------------------------------|
| Recibidos | 🗌 ☆ FIC 4-4 | Grupo FIC 4-4 creado y listo para empezar su actividad - FIC 4-4 Google Groups Logotipo de Grupos de Google Felicidades, has creado FIC 4-4 Empieza a invitar a usuarios  |

- De igual manera, puedes redactar un mensaje en tu Gmail, dirigido al grupo que creaste y automáticamente al enviarlo le llegará a todos los miembros del grupo.
- NOTA: Cabe mencionar que, en donde dice 'Para' deberás de introducir el nombre del grupo y no el de los miembros.

| Mensaje nuevo |                                                                                                  |          |
|---------------|--------------------------------------------------------------------------------------------------|----------|
| Para          | FIC 4-4 (fic-4-4@info.uas.edu.mx) *                                                              |          |
| De            | MARIONE AILICEC CASTILLO LOPEZ <ma.castillo14@info.uas.edu.mx> +</ma.castillo14@info.uas.edu.mx> | Cc Cco   |
| Asuni         | 0                                                                                                |          |
| Att: N        | arione Castillo López                                                                            |          |
| En            | niar 🔬 🛛 🕰 🔯 🕶 😂 Guarda                                                                          | do 📋 🛛 👻 |